## หน้าแรกของ Dell Data Protection | Access

หน้าแรกของ Dell Data Protection | Access คือจุดเริ่มต้นสำหรับการเข้าถึงคุณสมบัติต่างๆ ของโปรแกรมประยุกต์ นี้ จากหน้าต่างนี้ คุณสามารถเข้าถึงส่วนต่างๆ ต่อไปนี้:

<u>System Access Wizard</u> <u>ตัวเลือกการเข้าถึง</u> <u>Self-Encrypting Drive</u> <u>ตัวเลือกขั้นสูง</u>

้ที่มุมขวาล่างของหน้าต่างนี้คือลิงก์ที่เรียกว่า **ขั้นสูง** ที่คุณสามารถคลิกเพื่อเข้าถึงตัวเลือกการทำงานขั้นสูง

้จาก <u>ตัวเลือกขั้นสูง</u> คุณสามารถคลิกลิงก์ ห**น้าแรก** ที่มุมขวาด้านล่างของหน้าต่างเพื่อกลับมายังหน้าแรก

### System Access Wizard

System Access Wizard ทำงานโดยอัตโนมัติในครั้งแรกที่เรียกใช้งานโปรแกรมประยุกต์ **Dell Data Protection |** Access ตัวช่วยสร้างนี้จะแนะนำคุณตลอดขั้นตอนการตั้งค่าระบบรักษาความปลอดภัยทั้งหมดในระบบของคุณ รวมถึง วิธีการ (เช่น รหัสผ่านเท่านั้นหรือลายนิ้วมือและรหัสผ่าน) และช่วงเวลา (ขั้น Windows, pre-Windows หรือทั้งสอง กรณี) ที่คุณต้องการเข้าสู่ระบบ นอกจากนี้ หากระบบของคุณมี self-encrypting drive คุณสามารถกำหนดค่าได้ผ่านทาง ดัวช่วยสร้างนี้

## ฟังก์ชันผู้ดูแล

ผู้ใช้ที่ได้รับการตั้งค่าให้มีสิทธิ์ระดับผู้ดูแล Windows ในระบบมีสิทธิ์ที่จะดำเนินการฟังก์ชันต่อไปนี้ใน Dell Data Access | Protection ซึ่งผู้ใช้มาดรฐานไม่สามารถทำได้:

- ตั้ง / เปลี่ยนรหัสผ่านระบบ (Pre-Windows)
- ตั้ง / เปลี่ยนรหัสผ่านฮาร์ดไดรฟ์
- ตั้ง / เปลี่ยนรหัสผ่านผู้ดูแล
- ตั้ง / เปลี่ยนรหัสผ่านเจ้าของ TPM
- ตั้ง / เปลี่ยนรหัสผ่านผู้ดูแล ControlVault
- รีเซ็ตระบบ
- เก็บถาวรและเรียกคืนใบรับรอง
- ตั้ง / เปลี่ยน PIN ผู้ดูแล smartcard
- ล้าง / รีเซ็ต smartcard
- เปิดใช้งาน / ยกเลิกใช้งานการเข้าสู่ระบบที่ปลอดภัยของ Dell ใน Windows
- ดั้งนโยบายการเข้าสู่ระบบ Windows
- จัดการ self-encrypting drives ซึ่งรวมถึง:
  - เปิดใช้งาน / ยกเลิกใช้งานการล็อค self-encrypting drive
  - เปิดใช้งาน / ยกเลิกใช้งานการซิงโครไนซ์รหัสผ่าน Windows (WPS)
  - เปิดใช้งาน / ยกเลิกใช้งาน Single Sign On (SSO)
  - ดำเนินการลบการเข้ารหัส

## การจัดการระยะไกล

องค์กรของคุณสามารถกำหนดสภาพแวดล้อมที่ให้ฟังก์ชันการรักษาความปลอดภัยของโปรแกรมประยุกต์ Dell Data Protection | Access บนแพลตฟอร์มหลายแพลตฟอร์มได้รับการจัดการจากระบบศูนย์กลาง (เช่น การจัดการระยะ ไกล) ในกรณีนี้ โครงสร้างพื้นฐานระบบรักษาความปลอดภัยของ Windows เช่น Active Directory สามารถใช้เพื่อจัดการ คุณสมบัติเฉพาะของ Dell Data Protection | Access

เมื่อคอมพิวเตอร์ถูกจัดการจากระยะไกล (เช่น "เป็นเจ้าของแล้ว" โดยผู้ดูแลระยะไกล) การจัดการดูแลในเครื่องของการ ทำงาน Dell Data Protection | Access จะถูกยกเลิกใช้งาน หน้าต่างการจัดการของโปรแกรมจะไม่สามารถเข้าถึงได้ จากในเครื่อง การจัดการของพึงก์ชันต่อไปนี้สามารถดำเนินการได้จากระยะไกล:

- Trusted Platform Module (TPM)
- ControlVault
- การเข้าสู่ระบบ Pre-Windows
- รีเซ็ตระบบ
- รหัสผ่าน BIOS
- นโยบายเข้าสู่ระบบของ Windows
- Self-Encrypting Drive
- การลงทะเบียนลายนิ้วมือและ Smartcard

หากต้องการข้อมูลเพิ่มเดิมเกี่ยวกับการใช้ Wave Systems' EMBASSY® Remote Administration Server (ERAS) สำหรับการจัดการระยะไกล โปรดติดต่อตัวแทนจำหน่าย Dell ของคุณ หรือไปที่ <u>dell.com</u>

## ตัวเลือกการเข้าถึง

จากหน้าต่าง ตัวเลือกการเข้าถึง คุณสามารถตั้งค่าวิธีที่คุณจะเข้าถึงระบบของคุณ

หากคุณมีการตั้งค่าตัวเลือก **Dell Data Protection | Access** ใดๆ ไว้แล้ว ตัวเลือกที่สามารถใช้ได้เหล่านั้นจะแสดงให้ เห็นที่หน้าแรก (เช่น เปลี่ยนรหัสผ่านสำหรับการเข้าสู่ระบบ Pre-Windows) ตัวเลือกที่สามารถใช้ได้นี้เป็นทางลัด ซึ่งเมื่อ คลิกจะนำคุณไปยังหน้าต่างที่เกี่ยวข้องสำหรับทำงานเฉพาะนั้นๆ (เช่น เปลี่ยนรหัสผ่าน pre-Windows ของคุณหรือลง ทะเบียนลายนิ้วมืออื่น)

## ทั่วไป

อันดับแรก คุณสามารถระบุช่วงที่จะเข้าสู่ระบบ (Windows, pre-Windows หรือทั้งสองแบบ) และวิธีการเข้าสู่ระบบ (เช่น ลายนิ้วมือหรือรหัสผ่าน) คุณสามารถเลือกตัวเลือกหนึ่งหรือสองตัวเลือกสำหรับวิธีการเข้าสู่ระบบ ซึ่งได้แก่ การรวมวิธี ระหว่างลายนิ้วมือ, smartcard และรหัสผ่าน ตัวเลือกที่แสดงจะยึดตามนโยบายการเข้าสู่ระบบที่ใช้กับสภาพแวดล้อม ของคุณและสิ่งที่แพลตฟอร์มนั้นสนับสนุน

## ลายนิ้วมือ

หากระบบของคุณมีตัวอ่านลายนิ้วมือ คุณสามารถลงทะเบียนหรืออัพเดตลายนิ้วมือเพื่อใช้ในการเข้าสู่ระบบของคุณ เมื่อ คุณลงทะเบียนลายนิ้วมือแล้ว คุณสามารถกวาดนิ้วบนตัวอ่านลายนิ้วมือของระบบเพื่อเข้าสู่ระบบที่ Windows, pre-Windows หรือทั้งสองกรณี (ขึ้นอยู่กับตัวเลือกที่คุณระบุไว้ใน การเข้าถึงทั่วไป) โปรดดู<u>การลงทะเบียนลายนิ้วมือผู้ใช้</u> สำหรับรายละเอียดเพิ่มเดิม

## การเข้าสู่ระบบ Pre-Windows

หากคุณได้ระบุให้ผู้ใช้ต้องเข้าสู่ระบบ pre-Windows คุณต้องตั้งค่ารหัสผ่านระบบ (หรือบางครั้งเรียกว่ารหัสผ่าน pre-Windows) สำหรับการเข้าถึง pre-Windows เมื่อตั้งค่าแล้ว ผู้ดูแลระบบสามารถเปลี่ยนรหัสผ่านนี้ได้ทุกเมื่อ

คุณสามารถปิดใช้งานการเข้าสู่ระบบ pre-Windows ได้จากหน้าจอนี้ โดยคุณจะต้องป้อนรหัสผ่านระบบที่ใช้ในปัจจุบัน ยืนยันว่ารหัสผ่านนั้นถูกต้อง จากนั้นคลิกปุ่ม **ยกเลิกใช้งาน** 

## Smartcard

หากคุณได้ระบุให้ผู้ใช้ต้องใช้ smartcard เพื่อเข้าสู่ระบบ คุณต้องลงทะเบียน smartcard แบบทั่วไป (contacted) หรือ contactless smartcard อย่างน้อยหนึ่งใบ คลิกลิงก์ **ลงทะเบียน smartcard อื่น** เพื่อเรียกใช้ตัวช่วยสร้างการลง ทะเบียน smartcard การลงทะเบียนหมายถึงการตั้งค่า smartcard ของคุณเพื่อใช้ในการเข้าสู่ระบบ

ี่เมื่อคุณลงทะเบียน smartcard แล้ว คุณสามารถเปลี่ยนหรือตั้งค่ารหัส PIN สำหรับการ์ดนั้นโดยใช้ลิงก์ **เปลี่ยนหรือตั้ง** ค่**า smartcard PIN** 

## การเข้าสู่ระบบ Pre-Windows

เมื่อตั้งค่าการเข้าสู่ระบบ pre-Windows คุณต้องระบุการรับรอง (รหัสผ่าน ลายนิ้วมือ หรือ smartcard) เมื่อเปิดระบบก่อน โหลด Windows การทำงานการเข้าสู่ระบบ pre-Windows เป็นการรักษาความปลอดภัยเพิ่มเติมให้กับระบบ โดยป้องกัน ผู้ใช้ที่ไม่ได้รับอนุญาตจากการเข้าสู่ Windows และเข้าถึงคอมพิวเตอร์ (เช่น เมื่อถูกขโมย)

็จากหน้าจอการเข้าสู่ระบบ Pre-Windows ผู้ดูแลสามารถตั้งค่าการเข้าสู่ระบบ pre-Windows หรือสร้างหรือเปลี่ยนแปลง รหัสผ่าน pre-Windows (ระบบ) หากมีการตั้งรหัสผ่านนี้ไว้แล้ว คุณสามารถยกเลิกใช้งานการเข้าสู่ระบบ pre-Windows ได้จากหน้าต่างนี้ การตั้งค่าการเข้าสู่ระบบ pre-Windows จะเรียกใช้ดัวช่วยสร้าง ซึ่งจะทำงานต่อไปนี้:

- รหัสผ่านระบบ: ตั้งรหัสผ่านระบบ (หรือที่เรียกว่ารหัสผ่าน pre-Windows) สำหรับเข้าถึง pre-Windows รหัสผ่านนี้ ยังจะใช้เป็นรหัสสำรองในกรณีที่ผู้ใช้มีองค์ประกอบการรับรองเพิ่มเดิม (เช่น เพื่อเข้าถึงระบบหากมีปัญหากับตัว ตรวจจับลายนิ้วมือ)
- ลายนิ้วมือหรือ Smartcard: กำหนดลายนิ้วมือหรือ smartcard สำหรับใช้ในการเข้าสู่ระบบ pre-Windows และระบุ ว่าองค์ประกอบการรับรองใดจะถูกใช้แทนหรือเพิ่มเดิมจากรหัสผ่าน pre-Windows
- Single Sign On: ตามค่าเริ่มต้น การรับรอง pre-Windows ของคุณ (รหัสผ่าน ลายนิ้วมือ หรือ smartcard) จะถูก ใช้เพื่อลงชื่อคุณเข้าสู่ Windows โดยอัตโนมัติเช่นกัน (ซึ่งเรียกว่า "Single Sign On") หากต้องการยกเลิกใช้งาน คุณสมบัตินี้ เลือกกล่องกาเครื่องหมาย "ฉันต้องการเข้าสู่ระบบอีกครั้งที่ Windows"
- หากรหัสผ่านฮาร์ดไดรฟ์ BIOS ถูกกำหนดเพิ่มเติมกับรหัสผ่าน pre-Windows คุณยังจะมีตัวเลือกในการเปลี่ยน แปลงหรือยกเลิกใช้งานรหัสผ่านฮาร์ดไดรฟ์ด้วย

หมายเหตุ: ตัวอ่านลายนิ้วมือบางประเภทไม่สามารถเปิดใช้งานสำหรับการรับรอง pre-Windows หากตัวอ่านของคุณไม่ สามารถใช้งานร่วมกันได้ คุณจะสามารถลงทะเบียนลายนิ้วมือสำหรับการเข้าสู่ระบบ Windows เท่านั้น หากต้องการ ตรวจว่าตัวอ่านลายนิ้วมือนั้นๆ สามารถใช้งานร่วมกันได้หรือไม่ ติดต่อผู้ดูแลระบบของคุณหรือไปที่ <u>support.dell.com</u> เพื่อดูรายการตัวอ่านลายนิ้วมือที่สนับสนุน

#### ียกเลิกใช้งานการเข้าสู่ระบบ Pre-Windows

์ คุณสามารถปิดใช้งานการ<sup>์</sup>เข้าสู่ระบบ pre-Windows ได้จากหน้าต่างนี้ โดยคุณจะต้องป้อนรหัสผ่าน pre-Windows (ระบบ) ที่ใช้ในปัจจุบัน ยืนยันว่ารหัสผ่านนั้นถูกต้อง จากนั้นคลิกปุ่ม **ยกเลิกใช้งาน** โปรดทราบว่าเมื่อคุณยกเลิกใช้งาน การเข้าสู่ระบบ pre-Windows ลายนิ้วมือหรือ smartcard ใดๆ ที่ลงทะเบียนไว้ยังคงลงทะเบียนอยู่

## การลงทะเบียน / การลบลายนิ้วมือ

ผู้ใช้สามารถลงทะเบียนหรืออัพเดตลายนิ้วมือ ที่นำไปใช้เพื่อรับรองกับระบบทั้งเมื่ออยู่ที่ pre-Windows หรือเพื่อเข้าสู่ ระบบ Windows ในแท็บลายนิ้วมือ ภาพของมือแสดงนิ้วที่ได้ลงทะเบียนไว้ หากมี เมื่อคลิกลิงก์ **ลงทะเบียนนิ้วอื่น** จะ เรียกใช้งานตัวช่วยสร้างการลงทะเบียนลายนิ้วมือ ซึ่งจะแนะนำคุณตลอดขั้นตอนการลงทะเบียน "การลงทะเบียน" หมาย ถึงการบันทึกลายนิ้วมือที่จะใช้สำหรับการเข้าสู่ระบบ คุณต้องมีตัวอ่านลายนิ้วมือที่ใช้ได้ติดตั้งและกำหนดค่าไว้อย่าง เหมาะสมแล้วเพื่อลงทะเบียนลายนิ้วมือ

หมายเหตุ: ตัวอ่านลายนิ้วมือบางประเภทไม่สามารถใช้สำหรับการเข้าสู่ระบบ pre-Windows ข้อความแสดงข้อผิดพลาด จะแสดงขึ้นหากคุณพยายามลงทะเบียนในขั้น pre-Windows ด้วยตัวอ่านที่ไม่สามารถใช้งานร่วมกันได้ หากต้องการ ดรวจว่าอุปกรณ์สามารถใช้งานร่วมกันได้หรือไม่ ติดต่อผู้ดูแลระบบของคุณหรือไปที่ <u>support.dell.com</u> เพื่อดูรายการตัว อ่านลายนิ้วมือที่สนับสนุน

เมื่อลงทะเบียนลายนิ้วมือ ระบบจะแจ้งให้คุณป้อนรหัสผ่าน Windows ของคุณเพื่อตรวจสอบตัวตน หากนโยบายของคุณ กำหนดไว้ คุณจะได้รับแจ้งให้ป้อนรหัสผ่าน Pre-Windows (ระบบ) ด้วยเช่นกัน คุณสามารถใช้รหัสผ่าน Pre-Windows เพื่อเข้าถึงระบบหากมีปัญหากับตัวอ่านลายนิ้วมือ

#### หม<mark>ายเหตุ</mark>:

- ขอแนะนำให้คุณลงทะเบียนลายนิ้วมืออย่างน้อยสองนิ้วระหว่างขั้นตอนการลงทะเบียนนี้
- คุณต้องแน่ใจว่าลายนิ้วมือได้รับการลงทะเบียนอย่างถูกต้องก่อนเปิดใช้งานคุณสมบัติการรับรองด้วยลายนิ้วมือ
- หากคุณเปลี่ยนตัวอ่านลายนิ้วมือบนระบบ คุณต้องลงทะเบียนลายนิ้วมืออีกครั้งกับตัวอ่านเครื่องใหม่ ไม่แนะนำ ให้สลับการใช้ไปมาระหว่างตัวอ่านลายนิ้วมือที่ต่างกันสองเครื่อง
- หากคุณเห็นข้อความ "เซนเซอร์สูญเสียโฟกัส" เกิดขึ้นซ้ำๆ เมื่อลงทะเบียนลายนิ้วมือ อาจหมายความว่า คอมพิวเตอร์ไม่รู้จักตัวอ่านลายนิ้วมือเครื่องนั้น หากตัวอ่านลายนิ้วมือเป็นอุปกรณ์ภายนอก การถอดการเชื่อมต่อ ตัวอ่านลายนิ้วมือแล้วเชื่อมต่อใหม่มักจะแก้ปัญหานี้ได้

## การล้างลายนิ้วมือที่ลงทะเบียนไว้

้คุณสามารถลบลายนิ้วมือที่ลงทะเบียนไว้โดยคลิกลิงก์ **ลบลายนิ้วมือ** หรือคลิกที่ (เพื่อยกเลิกการเลือก) ลายนิ้วมือที่ลง ทะเบียนไว้ในดัวช่วยสร้างการลงทะเบียนลายนิ้วมือ

หากต้องการลบผู้ใช้เฉพาะรายที่มีลายนิ้วมือลงทะเบียนไว้สำหรับการรับรอง pre-Windows ผู้ดูแลสามารถยกเลิกการ เลือกลายนิ้วมือทั้งหมดที่ลงทะเบียนไว้สำหรับผู้ใช้รายนั้น

<mark>หมายเหตุ</mark>: หากคุณได้รับข้อผิดพลาดระหว่างขั้นตอนการลงทะเบียนลายนิ้วมือ คุณสามารถดูที่ <u>wave.com/support/Dell</u> สำหรับรายละเอียดเพิ่มเติม

## การลงทะเบียน Smart Cards

**Dell Data Protection | Access** ให้คุณมีทางเลือกในการใช้ smartcard แบบธรรมดา (สัมผัส) หรือ contactless smartcard สำหรับการเข้าสู่บัญชี Windows ของคุณ หรือสำหรับการรับรองเมื่ออยู่ที่ pre-Windows โดยในแท็บ Smartcard คลิกลิงก์ **ลงทะเบียน smartcard อื่น** เพื่อเรียกใช้งานตัวช่วยสร้างการลงทะเบียน Smartcard ซึ่งจะแนะนำ คุณดลอดขั้นตอนการลงทะเบียน "การลงทะเบียน" หมายถึงการตั้งค่า smartcard ของคุณเพื่อใช้ในการเข้าสู่ระบบ

้คุณต้องมีอุปกรณ์การตรวจรับรอง smartcard ที่ใช้ได้ติดตั้งและกำหนดค่าไว้แล้วเพื่อดำเนินการลงทะเบียนนี้

<mark>หมายเหตุ</mark>: หากต้องการตรวจว่าอุปกรณ์ที่มีสามารถใช้งานร่วมกันได้หรือไม่ ติดต่อผู้ดูแลระบบของคุณหรือไปที่ <u>support.dell.com</u> เพื่อดูรายการ smartcard ที่สนับสนุน

#### การลงทะเบียน

เมื่อลงทะเบียน smartcard ระบบจะแจ้งให้คุณป้อนรหัสผ่าน Windows ของคุณเพื่อตรวจสอบตัวตน หากนโยบายของ คุณกำหนดไว้ คุณจะได้รับแจ้งให้ป้อนรหัสผ่าน Pre-Windows (ระบบ) ด้วยเช่นกัน คุณสามารถใช้รหัสผ่าน Pre-Windows เพื่อเข้าถึงระบบหากมีปัญหากับตัวอ่าน smartcard

ระหว่างการลงทะเบียน คุณจะได้รับแจ้งให้ป้อน smartcard PIN หากมีการตั้งไว้ หากนโยบายของคุณกำหนดให้ใช้ PIN และยังไม่มีการตั้งไว้ ระบบจะแจ้งให้คุณสร้างรหัส

#### หม<mark>ายเหตุ</mark>:

- เมื่อผู้ใช้ถูกลงทะเบียน smartcard สำหรับใช้ในขั้น pre-Windows แล้ว จะไม่สามารถลบออกได้
- ผู้ใช้ทั่วไปสามารถเปลี่ยนแปลง PIN ของผู้ใช้บน smartcard และผู้ดูแลสามารถเปลี่ยนแปลงทั้ง PIN ของผู้ดูแล และ PIN ของผู้ใช้
- ผู้ดูแลยังสามาร<sup>้</sup>ถรีเซ็ต smartcard เมื่อรีเซ็ตแล้ว จะไม่สามารถใช้ smartcard นั้นสำหรับการรับรองเมื่อเข้าสู่ระบบ Windows หรือเมื่ออยู่ที่ pre-Windows จนกว่าจะมีการลงทะเบียนอีกครั้ง

หมายเหตุ: สำหรับการรับรองใบรับรอง TPM ผู้ดูแลสามารถลงทะเบียนใบรับรอง TPM ผ่านทางขั้นตอนการลงทะเบียน Microsoft Windows smartcard ผู้ดูแลต้องเลือก "Wave TCG-Enabled CSP" เป็นผู้ให้บริการการเข้ารหัส (Cryptographic Service Provider) แทน Smartcard CSP เพื่อให้สามารถใช้งานร่วมกันได้กับโปรแกรมประยุกต์นี้ นอก จากนี้ ยังต้องเปิดใช้งานการเข้าสู่ระบบที่ปลอดภัยของ Dell พร้อมทั้งกำหนดนโยบายประเภทการรับรองที่เหมาะสมสำ หรับไคลเอนต์ด้วย

<mark>หมายเหตุ</mark>: หากคุณได้รับข้อผิดพลาดที่ระบุว่า บริการ Smartcard ไม่ทำงาน คุณต้องเริ่มต้น/เริ่มต้นบริการนี้ใหม่ โดย ดำเนินการดังนี้:

- นำทางไปที่หน้าต่างเครื่องมือผู้ดูแลระบบจาก Control Panel เลือก บริการ จากนั้นคลิกขวาที่ Smartcard และ เลือก เริ่มต้น หรือ เริ่มต้นใหม่
- หากคุณต้องการข้อมูลโดยละเอียดเกี่ยวกับข้อความแสดงข้อผิดพลาดที่เจาะจง ไปที่ <u>wave.com/support/Dell</u>

## ภาพรวม Self-Encrypting Drive

Dell Data Protection | Access จัดการฟังก์ชันการรักษาความปลอดภัยที่ใช้ฮาร์ดแวร์ของ self-encrypting drives ซึ่งมี การเข้ารหัสข้อมูลที่ฝังอยู่ในฮาร์ดแวร์ของไดรฟ์ การทำงานฟังก์ชันนี้ใช้เพื่อให้ความมั่นใจว่ามีเพียงผู้ใช้ที่ได้รับอนุญาต เท่านั้นที่สามารถเข้าถึงข้อมูลที่เข้ารหัส (เมื่อเปิดใช้งานการล็อคไดรฟ์)

หน้าต่าง Self-Encrypting Drive สามารถเข้าถึงได้โดยคลิกแท็บด้านล่าง **Self-Encrypting Drive** แท็บนี้แสดงให้เห็น ต่อเมื่อมี self-encrypting drives (SED) หนึ่งตัวขึ้นไปในระบบของคุณเท่านั้น

คลิกลิงก์ **ตั้งค่า** เพื่อเริ่มตัวช่วยสร้างการตั้งค่า Self-Encrypting Drive ในตัวช่วยสร้างนี้ คุณจะสร้างรหัสผ่านผู้ดูแลไดรฟ์ สำรองข้อมูลรหัสผ่านนี้ และใช้การตั้งค่าการเข้ารหัสไดรฟ์ของคุณ เฉพาะผู้ดูแลระบบเท่านั้นที่สามารถเข้าถึงตัวช่วย สร้างการตั้งค่า Self-Encrypting Drive

<mark>สิ่งสำคัญ!</mark> เมื่อตั้งค่าไดรฟ์แล้ว การป้องกันข้อมูลและการล็อคไดรฟ์ จะถูก "เปิดใช้งาน" เมื่อไดรฟ์ถูกล็อค สิ่งต่อไปนี้จะ เกิดขึ้น:

- ไดรฟ์เข้าสู่โหมด ล็อค ทุกครั้งที่ปิดการจ่ายไฟเข้าไดรฟ์
- ใดรฟ์จะไม่บูตเว้นแต่ผู้ใช้ป้อนชื่อผู้ใช้และรหัสผ่าน (หรือลายนิ้วมือ) ถูกต้องที่หน้าจอเข้าสู่ระบบ Pre-Windows ก่อนเปิดใช้งานการล็อคไดรฟ์ ผู้ใช้ทุกคนบนคอมพิวเตอร์เครื่องนั้นสามารถเข้าถึงข้อมูลในไดรฟได้
- ใดรฟ์ได้รับการรักษาความปลอดภัยแม้ในเวลาที่ปลั๊กเข้ากับคอมพิวเตอร์เครื่องอื่นเพื่อใช้เป็นไดรฟ์ที่สอง โดย ต้องผ่านการรับรองเพื่อเข้าถึงข้อมูลในไดรฟ์

เมื่อตั้งค่าไดรฟ์แล้ว หน้าต่าง Self-Encrypting Drive จะแสดงไดรฟ์และลิงก์สำหรับผู้ใช้เพื่อเปลี่ยนรหัสผ่านไดรฟ์ของ ตน หากคุณคือผู้ดูแลไดรฟ์ คุณยังจะสามารถเพิ่มหรือลบผู้ใช้ไดรฟ์ออกได้จากหน้าต่างนี้ หากมีไดรฟ์ภายนอกที่ถูกตั้ง ค่าไว้ ก็จะแสดงให้เห็นในหน้าต่างนี้และสามารถปลดล็อคได้

<mark>หมายเหตุ</mark>: ในการล็อคไดรฟ์ที่สองภายนอก ไดรฟ์นั้นต้องได้รับการตัดไฟแยกจากคอมพิวเตอร์

ผู้ดูแลไดรฟ์สามารถจัดการการตั้งค่าไดรฟ์ได้ใน <mark>ขั้นสูง > อุปกรณ์</mark> สำหรับข้อมูลเพิ่มเติม โปรดดู <u>การจัดการอุปกรณ์ -</u> <u>Self-Encrypting Drives</u>

## การตั้งค่าไดรฟ์

ตัวช่วยสร้างการตั้งค่า Self-Encrypting Drive จะแนะนำคุณตลอดขั้นตอนการตั้งค่าไดรฟ์ของคุณ แนวคิดต่อไปนี้เป็นสิ่ง สำคัญที่พึงระลึกถึงเมื่อดำเนินการตามขั้นตอนนี้

## ผู้ดูแลไดรฟ์

ผู้ใช้คนแรกที่มีสิทธิ์การใช้ระดับผู้ดูแลระบบ ซึ่งเป็นผู้ตั้งค่าการเข้าถึงไดรฟ์ (และตั้งรหัสผ่านผู้ดูแลไดรฟ์) ถือเป็นผู้ดูแล ไดรฟ์และจะเป็นผู้ใช้คนเดียวที่มีสิทธิ์ทำการเปลี่ยนแปลงการเข้าถึงไดรฟ์ เพื่อให้แน่ใจว่าผู้ใช้คนแรกได้รับการตั้งโดย เจตนาให้เป็นผู้ดูแลไดรฟ์ คุณต้องเลือกกล่องกาเครื่องหมาย "ข้าพเจ้าเข้าใจ" เพื่อดำเนินการต่อไปในขั้นตอนนี้

#### รหัสผ่านผู้ดูแลไดรฟ์

้ตัวช่วยสร้าง<sup>ี</sup>จ<sup>ื</sup>้ะแจ้งให้คุณสร้างรหัสผ่านผู้ดูแลไดรฟ์และให้ป้อนรหัสผ่านดังกล่าวอีกครั้งเพื่อเป็นการยืนยัน คุณต้องป้อน รหัสผ่าน Windows ของคุณเพื่อสร้างข้อมูลเฉพาะตัวของคุณก่อนที่คุณจะสามารถสร้างรหัสผ่านผู้ดูแลไดรฟ์ ผู้ใช้ Windows ปัจจุบันต้องมีสิทธิ์ระดับผู้ดูแลในการสร้างรหัสผ่านนี้

#### สำรองข้อมูลใบรับรองไดรฟ์

พิมพ์ที่ตั้ง ห<sup>ู้</sup>รือคลิกปุ่ม Browse เพื่อเลือกที่ตั้ง เพื่อบันทึกสำเนาสำรองของใบรับรองผู้ดูแลไดรฟ์ของคุณ

## สิ่งสำคัญ!

- ขอแนะนำอย่างจริงจังให้คุณสำรองข้อมูลใบรับรองเหล่านี้ และทำการสำรองข้อมูลลงในไดรฟ์อื่นที่ไม่ใช่ ฮาร์ดไดรฟ์หลักของคุณ (เช่น สื่อเก็บข้อมูลแบบถอดได้) มิเช่นนั้น หากคุณไม่สามารถเข้าถึงไดรฟ์ของคุณได้ คุณจะไม่สามารถเข้าถึงข้อมูลสำรองด้วย
- เมื่อคุณตั้งค่าไดรฟ์เรียบร้อย<sup>ู้</sup>แล้ว ผู้ใช้ทุกคนจะต้องป้อนชื่อผู้ใช้และรหัสผ่าน (หรือลายนิ้วมือ) ที่ถูกต้อง ก่อน Windows จะโหลด เพื่อเข้าถึงระบบในครั้งถัดไปที่เปิดระบบ

## เพิ่มผู้ใช้ไดรฟ์

ผู้ดูแล<sup>้</sup>ใดรฟ์สามารถเพิ่มผู้ใช้อื่นให้กับไดรฟ์ ซึ่งเป็นผู้ใช้ Windows ที่ถูกต้อง เมื่อเพิ่มผู้ใช้ให้กับไดรฟ์ ผู้ดูแลมีทางเลือก ที่จะกำหนดให้ผู้ใช้ต้องรีเซ็ตรหัสผ่านของตนเมื่อเข้าสู่ระบบเป็นครั้งแรก ผู้ใช้จะถูกกำหนดให้รีเซ็ตรหัสผ่านของตนที่ หน้าจอการรับรอง pre-Windows ก่อนไดรฟ์จะปลดล็อค

## การตั้งค่าขั้นสูง

- Single Sign On ตามค่าเริ่มต้น รหัสผ่าน Self-Encrypting Drive ของคุณ ซึ่งคุณป้อนใน pre-Windows เพื่อ รับรองความถูกต้องกับไดรฟ์ จะถูกใช้เพื่อลงชื่อคุณเข้าสู่ Windows โดยอัตโนมัติเช่นกัน (ซึ่งเรียกว่า "Single Sign On") หากต้องการยกเลิกใช้คุณสมบัตินี้ เลือกกล่องกาเครื่องหมาย "ฉันต้องการเข้าสู่ระบบอีกครั้งเมื่อ Windows เริ่มต้น" เมื่อกำหนดค่าการตั้งค่าไดรฟ์ของคุณ
- เข้าสู่ระบบด้วยลายนิ้วมือ บนแพลตฟอร์มที่สนับสนุน คุณสามารถระบุว่าคุณต้องการให้มีการรับรองกับ selfencrypting drive ของคุณโดยใช้ลายนิ้วมือแทนรหัสผ่าน
- สนับสนุนโหมดพัก/สแตนด์บาย(S3) (หากแพลตฟอร์มสนับสนุน) หากเปิดใช้งาน, Self-encrypting drive ของ คุณสามารถเข้าสู่โหมดพัก/สแตนด์บาย (หรือเรียกว่าโหมด S3) ที่ปลอดภัยได้และจะต้องมีการรับรอง pre-Windows เมื่อออกจากโหมดพัก/สแตนด์บาย

#### หมายเหตุ:

- เมื่อการสนับสนุน S3 ถูกเปิดใช้งาน รหัสผ่านการเข้ารหัสไดรฟ์จะเป็นไปตามข้อจำกัดรหัสผ่าน BIOS ใดๆ ที่อาจ มีอยู่ ตรวจสอบกับผู้ผลิตฮาร์ดแวร์ระบบสำหรับข้อมูลเพิ่มเติมเกี่ยวกับข้อจำกัดรหัสผ่าน BIOS เจาะจงที่อาจมีอยู่ ในระบบนั้น
- Self-encrypting drives บางตัวอาจไม่สนับสนุนโหมด S3 คุณจะได้รับแจ้งว่าไดรฟ์นั้นสนับสนุนโหมดพัก/สแตนด์ บายหรือไม่ระหว่างการตั้งค่าไดรฟ์ สำหรับไดรฟ์ที่ไม่สนับสนุนโหมดนี้ การขอ Windows S3 จะถูกแปลงเป็นการ ขอไฮเบอร์เนตโดยอัตโนมัติหากเปิดใช้งานโหมดไฮเบอร์เนตไว้ (ขอแนะนำอย่างจริงจังให้คุณเปิดใช้งานโหมด ไฮเบอร์เนตบนคอมพิวเตอร์ของคุณ)
- ในครั้งแรกที่คุณเข้าสู่ระบบหลังจากตั้งตัวเลือก Single Sign On (SSO) ขั้นตอนนี้จะหยุดชั่วคราวที่หน้าแจ้งเข้าสู่ ระบบ Windows คุณจะต้องป้อนรูปแบบการรับรอง Windows ของคุณ ซึ่งจะถูกจัดเก็บอย่างปลอดภัยสำหรับใช้ ในการเข้าสู่ระบบ Windows ในอนาคต ครั้งถัดไปที่ระบบถูกบูต SSO จะนำคุณเข้าสู่ Windows โดยอัตโนมัติ จำ เป็นต้องใช้ขั้นตอนเดียวกันนี้ด้วยเมื่อเปลี่ยนรูปแบบการรับรอง Windows (รหัสผ่าน ลายนิ้วมือ, Smartcard PIN) ของผู้ใช้ หากคอมพิวเตอร์อยู่ในโดเมน และโดเมนนั้นมีนโยบายที่กำหนดให้กด ctrl+alt+del สำหรับการเข้าสู่ ระบบ Windows ก็จะต้องทำตามนโยบายนี้

ข้อควรระวัง! หากคุณถอนการติดตั้งโปรแกรมประยุกต์ Dell Data Protection | Access ก่อนอื่นคุณต้องยกเลิกใช้งาน การป้องกันข้อมูลของ self-encrypting drive และปลดล็อคไดรฟ์

## ฟังก์ชันผู้ใช้ Self-Encrypting Drive

ผู้ดูแล Self-encrypting drive ดำเนินการจัดการการรักษาความปลอดภัยทั้งหมดของไดรฟ์และผู้ใช้ ผู้ใช้ไดรฟ์ที่ไม่ใช่ผู้ดู แลไดรฟ์สามารถดำเนินการเฉพาะงานต่อไปนี้:

- เปลี่ยนรหัสผ่านไดรฟ์ของตนเอง
- ปลดล็อคไดรฟ์

งานเหล่านี้สามารถเข้าถึงได้จากแท็บ Self-Encrypting Drive ใน Dell Data Protection | Access

#### เปลี่ยนรหัสผ่าน

้ช่วยให้ผู้ใช้ที่ลงทะเบียนสามารถสร้างรหัสผ่านใหม่เพื่อการรับรองไดรฟ์ของตนเอง คุณต้องป้อนรหัสผ่าน Self-Encrypting Drive ปัจจุบันก่อนตั้งรหัสผ่านไดรฟ์เป็นค่าใหม่

#### หมายเหตุ:

- โปรแกรมประยุกต์นี้จะบังคับใช้นโยบายความซับซ้อนในรหัสผ่านและความยาวรหัสผ่านของ Windows หากมีการ เปิดใช้งานไว้ หากไม่มีการเปิดใช้งานนโยบายรหัสผ่านของ Windows ความยาวสูงสุดสำหรับรหัสผ่านของ Self-Encrypting Drive คือ 32 อักขระ โปรดทราบว่าความยาวสูงสุดนี้คือ 127 อักขระหากไม่ได้เปิดใช้งาน S3 (พัก/ สแตนด์บาย)
- รหัสผ่าน Self-Encrypting Drive ของผู้ใช้แยกต่างหากจากรหัสผ่านของ Windows เมื่อมีการเปลี่ยนหรือรีเซ็ด รหัสผ่าน Windows ของผู้ใช้ จะไม่มีผลต่อรหัสผ่านไดรฟ์ของผู้ใช้ เว้นแต่มีการเปิดใช้งานการซิงโครไนซ์รหัส ผ่าน Windows โปรดดู อุปกรณ์: Self-Encrypting Drives สำหรับรายละเอียด
- บางแป้นพิมพ์ที่ไม่ใช่ภาษาอังกฤษ มีอักขระจำกัดบางชุดที่ไม่สามารถนำมาใช้ในรหัสผ่านของ self-encrypting drive หากรหัสผ่าน Windows ประกอบด้วยอักขระจำกัดใดๆ เหล่านั้น และมีการเปิดใช้งานการซิงโครไนซ์รหัส ผ่าน Windows การซิงโครไนซ์จะลัมเหลวและส่งผลแจ้งข้อความแสดงข้อผิดพลาด

#### ปลดล็อคไดรฟ์

การปลดล็อคไดรฟ์ช่วยให้ผู้ใช้ไดรฟ์ที่ลงทะเบียนไว้สามารถปลดล็อค ไดรฟ์ที่ถูกล็อค หากการล็อคไดรฟ์ถูกเปิดใช้งาน ไดรฟ์จะเข้าสู่สถานะล็อคเมื่อใดก็ตามที่ปิดคอมพิวเตอร์ เมื่อเปิดระบบขึ้นอีกครั้ง คุณต้องผ่านการรับรองกับไดรฟ์โดย การป้อนรหัสผ่านของคุณในหน้าจอการรับรอง pre-Windows

#### หม<mark>ายเหตุ</mark>:

- การเข้าสู่โหมดประหยัดพลังงาน (เช่น พัก/สแตนด์บายหรือไฮเบอร์เนต) อาจประสบปัญหาไม่สามารถทำได้หาก มีบัญชีผู้ใช้ไดรฟ์ self-encrypting drive หลายคนทำงานพร้อมกันบนคอมพิวเตอร์
- ที่หน้าจ<sup>อ</sup>การรับรอง pre-Windows, "User 1", "User 2", ฯลฯ ถูกใช้แทนชื่อผู้ใช้ไดรฟ์ในเวอร์ชันของโปรแกรมที่ ได้รับการแปลเป็นภาษาต่อไปนี้: จีน ญี่ปุ่น เกาหลี และรัสเซีย

# ตัวเลือกขั้นสูง

้ตัวเลือกขั้นสูงใน Dell Data Protection | Access ช่วยให้ผู้ใช้ที่มีสิทธิ์ระดับผู้ดูแลสามารถจัดการการใช้งานต่อไปนี้:

<u>การดูแลรักษา</u> <u>รหัสผ่าน</u> <u>อุปกรณ์</u>

ี<mark>หมายเหตุ</mark>: เฉพาะผู้ใช้ที่มีสิทธิ์ระดับผู้ดูแลเท่านั้นที่สามารถดำเนินการแก้ไขในตัวเลือกขั้นสูง ผู้ใช้ทั่วไปสามารถดูการ ดั้งค่าเหล่านี้ได้แต่ไม่สามารถเปลี่ยนแปลงใดๆ

## ภาพรวมการดูแลรักษา

ผู้ดูแลสามารถใช้หน้าต่างการดูแลรักษาเพื่อตั้งค่าการกำหนดลักษณะการเข้าสู่ระบบ Windows, รีเซ็ตระบบเพื่อเตรียม สำหรับใช้ในจุดประสงค์อื่น หรือเพื่อเก็บถาวรหรือเรียกคืนใบรับรองผู้ใช้ที่จัดเก็บอยู่ในฮาร์ดแวร์รักษาความปลอดภัย ของระบบ โปรดดูหัวข้อต่อไปนี้สำหรับรายละเอียด:

<u>กำหนดลักษณะการเข้าถึง</u> <u>รีเซ็ดระบบ</u> การเก็บถาวร & เรียกคืนใบรับรอง

## กำหนดลักษณะการเข้าถึง

กำหนดลักษณะการเข้าถึงช่วยให้ผู้ดูแลสามารถระบุการกำหนดลักษณะเข้าสู่ระบบ Windows สำหรับผู้ใช้ทั้งหมดใน ระบบ

## เปิดใช้งานการเข้าสู่ระบบที่ปลอดภัยของ Dell

้ตัวเลือกที่ใช้แทนหน้าจอ ctrl-alt-delete มาตรฐานของ Windows นี้ช่วยให้คุณสามารถใช้องค์ประกอบการรับรองที่แตก ต่างไปแทนที่ (หรือเพิ่มเดิม) รหัสผ่าน Windows ที่ใช้สำหรับเข้าถึง Windows คุณสามารถเลือกที่จะเพิ่มลายนิ้วมือเป็น องค์ประกอบที่สองของการรับรองเพื่อให้การรักษาความปลอดภัยของขั้นตอนการเข้าสู่ระบบ Windows เข้มแข็งยิ่งขึ้น นอกจากนี้ยังสามารถเพิ่มองค์ประกอบการรับรองเพิ่มเติมสำหรับการเข้าสู่ระบบ Windows รวมถึง smartcard หรือใบ รับรอง TPM

#### หม<mark>ายเหตุ</mark>:

- การเปิดใช้งานการเข้าสู่ระบบที่ปลอดภัยของ Dell มีผลกับผู้ใช้ทุกคนในระบบ
- ขอแนะนำให้เปิดใช้งานตัวเลือกนี้หลังจาก ผู้ใช้ลงทะเบียนลายนิ้วมือหรือ smartcard แล้ว
- ครั้งแรกที่คุณเข้าสู่ระบบหลังจากตั้งตัวเลือกนี้ คุณจะได้รับแจ้งให้รับรองกับ Windows ตามรูปแบบนโยบาย มาตรฐานของคุณ หลังจากนั้นคุณจะต้องใช้องค์ประกอบการรับรองใหม่ของคุณในครั้งถัดไปที่เริ่มต้นระบบ

### ปิดใช้งานการเข้าสู่ระบบที่ปลอดภัยของ Dell

้ตัวเลือกนี้จะยกเลิกใช้งานฟังก์ชัน **Dell Data Protection | Access** ทั้งหมดสำหรับการเข้าสู่ระบบ Windows เมื่อเลือก ดัวเลือกนี้ คุณจะกลับไปใช้นโยบายเข้าสู่ระบบแบบมาตรฐานของ Windows

#### หม<mark>ายเหตุ</mark>:

- หากคุณได้รับข้อผิดพลาดเกี่ยวกับการเข้าสู่ระบบ Windows ที่ปลอดภัยเมื่อคุณพยายามเข้าสู่ระบบ ให้ปิดแล้ว เปิดใช้งานตัวเลือกการเข้าสู่ระบบที่ปลอดภัยของ Dell อีกครั้ง
- หากคุณต้องการข้อมูลโดยล<sup>ิ</sup>ะเอียดเกี่ยวกับข้อความแสดงข้อผิดพลาดที่เจาะจง ไปที่ <u>wave.com/support/Dell</u>

## รีเซ็ตระบบ

ฟังก์ชันรีเซ็ตระบบใช้เพื่อล้างข้อมูลผู้ใช้ทั้งหมดจากฮาร์ดแวร์รักษาความปลอดภัยบนแพลตฟอร์ม ตัวอย่างเช่น ใช้เพื่อ เตรียมคอมพิวเตอร์สำหรับใช้ในจุดประสงค์อื่น ตัวเลือกนี้จะล้างรหัสผ่านทั้งหมดในระบบ ยกเว้นรหัสผ่านผู้ใช้ Windows รวมถึงข้อมูลทั้งหมดในอุปกรณ์ฮาร์ดแวร์ (เช่น ControlVault, TPM และตัวอ่านลายนิ้วมือ) สำหรับ self-encrypting drives ฟังก์ชันนี้ยังยกเลิกใช้งานการป้องกันข้อมูลด้วย ดังนั้นข้อมูลไดรฟ์จะสามารถเข้าถึงได้

้คุณต้องยืนยันว่าคุณเข้าใจว่าคุณกำลังจะรีเซ็ตระบบ จากนั้นคลิก **ถัดไป** ในการรีเซ็ตระบบ คุณจะต้องป้อนรหัสผ่าน สำหรับอุปกรณ์รักษาความปลอดภัยแต่ละชิ้น หากมีการตั้งไว้:

- เจ้าของ TPM
- ผู้ดูแล ControlVault
- ผู้ดูแล BIOS
- ระบบ BIOS (pre-Windows)
- ฮาร์ดไดรฟ์ (BIOS)
- ผู้ดูแล Self-Encrypting Drive

หมายเหตุ: สำหรับ self-encrypting drives ต้องใช้เฉพาะรหัสผ่านผู้ดูแลไดรฟ์เท่านั้น ไม่ต้องใช้รหัสผ่านของผู้ใช้ทุกคน

<mark>สิ่งสำคัญ!</mark> หนทางเดียวในการกู้คืนข้อมูลใดๆ ที่ล้างไปแล้วเมื่อคุณรีเซ็ตระบบคือการเรียกคืนจากที่เก็บถาวรที่บันทึกไว้ ก่อนหน้านี้ หากคุณไม่มีที่เก็บถาวร ข้อมูลนี้จะไม่สามารถกู้คืนได้ สำหรับ self-encrypting drive เฉพาะข้อมูลการตั้งค่า เท่านั้นที่ถูกลบ ข้อมูลส่วนตัวบนไดรฟ์ไม่ได้ถูกลบ

## การเก็บถาวรและเรียกคืนใบรับรอง

The การทำงานเก็บถาวรและเรียกคืนใบรับรองใช้เพื่อสำรองและเรียกคืนใบรับรองผู้ใช้ทั้งหมด (ข้อมูลการเข้าสู่ระบบ และการเข้ารหัส) ที่จัดเก็บใน ControlVault และ Trusted Platform Module (TPM) การสำรองข้อมูลนี้เป็นสิ่งสำคัญเมื่อ ทำการจัดเตรียมคอมพิวเตอร์อีกครั้งหรือเพื่อเรียกคืนข้อมูลในกรณีที่ฮาร์ดแวร์ล้มเหลว ในกรณีนี้ คุณสามารถเพียงแค่ เรียกคืนใบรับรองทั้งหมดของคุณจากไฟล์เก็บถาวรที่บันทึกไว้ไปไว้ในคอมพิวเตอร์เครื่องใหม่

้คุณสามารถเลือกที่จะเก็บถาวรหรือเรียกคืนใบรับรองสำหรับผู้ใช้รายเดียวหรือผู้ใช้ทั้งหมดในระบบ

ใบรับรองผู้ใช้ประกอบด้วยข้อมูลที่ใช้ใน pre-Windows เช่น ลายนิ้วมือและข้อมูล smartcard ที่ลงทะเบียนไว้ และคีย์ที่ จัดเก็บใน TPM ทั้งนี้ TPM จะสร้างคีย์ตามคำขอจากโปรแกรมประยุกต์ที่ปลอดภัย โดยการสร้างใบรับรองดิจิทัลจะสร้าง คีย์ใน TPM

<mark>หมายเหตุ:</mark> ในการพิจารณาว่าคีย์ TPM สามารถถูกเก็บถาวรโดย **Dell Data Protection | Access** หรือไม่ โปรดดู เอกสารประกอบสำหรับโปรแกรมประยุกต์ที่ปลอดภัย โดยทั่วไป โปรแกรมประยุกต์ที่ใช้ "Wave TCG-Enabled CSP" เพื่อสร้างคีย์จะได้รับการสนับสนุน

#### การเก็บถาวรใบรับรอง

หากต้องการเก็บถาวรใบรับรอง คุณต้องดำเนินการต่อไปนี้:

- ระบุว่าคุณกำลังจะเก็บถาวรใบรับรองสำหรับตัวเองหรือผู้ใช้ทั้งหมดในระบบ
- แจ้งข้อมูลการรับรองให้กับฮาร์ดแวร์ที่ปลอดภัยโดยป้อนรหัสผ่านระบบ (pre-Windows), รหัสผ่านผู้ดูแล ControlVault และรหัสผ่านเจ้าของ TPM
- สร้างรหัสผ่านการสำรองข้อมูลใบรับรอง
- ระบุที่ตั้งที่เก็บถาวร โดยใช้ปุ<sup>้</sup>ม Browse ที่ตั้งที่เก็บถาวรควรเป็นสื่อที่ถอดได้ เช่น แฟลชไดรฟ์ USB หรือไดรฟ์ เครือข่าย เพื่อป้องกันปัญหาฮาร์ดแวร์ลัมเหลว

#### หมายเหตุสำคัญ:

- จดบั้นทึกที่ตั้งที่เก็บถาวรนี้เพราะผู้ใช้จะต้องใช้ข้อมูลนี้เพื่อเรียกคืนข้อมูลใบรับรอง
- จดบันทึกรหัสผ่านการสำรองข้อมูลใบรับรองเพื่อให้แน่ใจว่าสามารถเรียกคืนข้อมูลได้ สิ่งนี้สำคัญมากเพราะรหัส ผ่านนี้ไม่สามารถกู้คืนได้
- หากคุณไม่รู้รหัสผ่านเจ้าของ TPM โปรดดิดต่อผู้ดูแลระบบหรือดูคำแนะนำการตั้งค่า TPM ของคอมพิวเตอร์

#### การเรียกคืนใบรับรอง

หากต้องการเรียกคืนใบรับรอง คุณต้องดำเนินการต่อไปนี้:

- ระบุว่าคุณกำลังจะเรียกคืนใบรับรองสำหรับตัวเองหรือผู้ใช้ทั้งหมดในระบบ
- เรียกดูที่ตั้งที่เก็บถาวร และเลือกไฟล์เก็บถาวร
- ป้อนร<sup>์</sup>หัสผ่านการสำรองข้อมูลใบรับรองที่สร้างไว้เมื่อคุณตั้งค่าที่เก็บถาวร
- แจ้งข้อมูลการรับรองให้กับฮาร์ดแวร์ที่ปลอดภัยโดยป้อนรหัสผ่านระบบ (pre-Windows), รหัสผ่านผู้ดูแล ControlVault และรหัสผ่านเจ้าของ TPM

#### หมายเหตุ:

- หากคุณได้รับแจ้งข้อผิดพลาดว่าการเรียกคืนใบรับรองล้มเหลวและคุณลองทำการเรียกคืนหลายครั้งแล้ว ให้ลอง เรียกคืนจากไฟล์เก็บถาวรไฟล์อื่น หากไม่เป็นผลสำเร็จ ให้สร้างที่เก็บถาวรใบรับรองที่อื่นและพยายามเรียกคืน จากที่เก็บถาวรที่ใหม่
- หากคุณได้รับแจ้งข้อผิดพลาดว่าคีย์ TPM ไม่สามารถเรียกคืนได้ ให้สร้างที่เก็บถาวรใบรับรอง จากนั้นลบ TPM นั้น ใน BIOS ในการลบ TPM ให้เริ่มต้นคอมพิวเตอร์ใหม่ กดปุ่ม F2 เมื่อระบบเริ่มอีกครั้งเพื่อเข้าถึงการตั้ง ค่า BIOS จากนั้นเลื่อนไปที่ ความปลอดภัย > ความปลอดภัย TPM แล้วสร้างการเป็นเจ้าของ TPM อีกครั้งและ พยายามเรียกคืนใบรับรองอีกครั้ง
- หากคุณต้องการข้อมูลโดยละเอียดเกี่ยวกับข้อความแสดงข้อผิดพลาดที่เจาะจง ไปที่ <u>wave.com/support/Dell</u>

## การจัดการรหัสผ่าน

้จากหน้าต่าง การจัดการรหัสผ่าน ผู้ดูแลสามารถสร้างหรือเปลี่ยนแปลงรหัสผ่านการรักษาความปลอดภัยทั้งหมดบน ระบบของคุณ:

- ระบบ (หรือที่เรียกว่า Pre-Windows)\*
- ผู้ดูแล\*
- ฮาร์ดไดรฟ์\*
- ControlVault
- เจ้าของ TPM
- TPM หลัก
- ห้องนิรภัยรหัสผ่าน TPM
- Self-Encrypting Drive

#### หม<mark>ายเหตุ</mark>:

- เฉพาะรหัสผ่านที่มีการใช้กับโครงแบบแพลตฟอร์มปัจจุบันเท่านั้นที่จะแสดงให้เห็น ดังนั้นหน้าต่างนี้จะเปลี่ยน แปลงตามโครงแบบและสถานะของระบบ
- รหัสผ่านที่มีเครื่องหมาย \* ถัดอยู่ข้างต้นคือรหัสผ่าน BIOS และสามารถเปลี่ยนแปลงได้ทาง BIOS ระบบ
- รหัสผ่านระดับ BIOS ไม่สามารถ สร้างหรือเปลี่ยนแปลงได้หากผู้ดูแล BIOS ไม่กำหนดให้เปลี่ยนแปลงรหัสผ่าน ได้
- การคลิกลิงก์ ตั้งค่า สำหรับ self-encrypting drive จะเรียกใช้งานตัวช่วยสร้างการตั้งค่า Self-Encrypting Drive ส่วนการคลิก จัดการ ช่วยให้ผู้ใช้สามารถเปลี่ยนรหัสผ่าน Self-Encrypting Drive หนึ่งหรือหลายรหัสได้
- การคลิกลิงก์ จัดการ สำหรับห้องนิรภัยรหัสผ่าน TPM จะแสดงหน้าต่างที่คุณสามารถดูหรือเปลี่ยนรหัสผ่านที่ ป้องกันคีย์ TPM ของคุณ เมื่อคีย์ TPM ที่ต้องมีรหัสผ่านถูกสร้างขึ้น รหัสผ่านจะได้รับการสร้างแบบสุ่มและเก็บไว้ ในห้องนิรภัย คุณไม่สามารถจัดการห้องนิรภัยรหัสผ่าน TPM จนกว่าคุณจะสร้างรหัสผ่าน TPM หลัก

## กฎความชับช้อนในรหัสผ่านของ Windows

**Dell Data Protection | Access** ช่วยให้มั่นใจได้ว่ารหัสผ่านต่อไปนี้จะเป็นไปตามกฎความซับซ้อนในรหัสผ่านของ Windows สำหรับเครื่องนั้นๆ:

รหัสผ่านเจ้าของ TPM

้เพื่อกำหนดนโยบายความซับซ้อนในรหัสผ่านของ Windows สำหรับเครื่อง ให้ทำตามขั้นตอนเหล่านี้:

- 1. เข้าไปที่ Control Panel
- 2. ดับเบิลคลิกที่ Administrative Tools
- 3. ดับเบิลคลิกที่ Local Security Policy
- 4. ขยาย Account Policies และเลือก Password Policy

## ภาพรวมอุปกรณ

หน้าต่างอุปกรณ์ใช้สำหรับ ผู้ดูแลในการจัดการอุปกรณ์รักษาความปลอดภัยทั้งหมดที่ติดตั้งบนระบบ สำหรับแต่ละ อุปกรณ์ คุณสามารถดูสถานะและข้อมูลเพิ่มเติมโดยละเอียด เช่น เวอร์ชันของเฟิร์มแวร์ คลิก **แสดง** เพื่อดูข้อมูลแต่ละ อุปกรณ์ หรือ **ช่อน** เพื่อยุบข้อมูลส่วนนั้น อุปกรณ์ที่สามารถจัดการได้มีดังนี้ ทั้งนี้ขึ้นอยู่กับว่าแพลตฟอร์ฺมของคุณมีสิ่ง ใดรวมอยู่:

<u>Trusted Platform Module (TPM)</u> <u>ControlVault®</u> <u>Self-Encrypting Drive(s)</u> ข้อมูลอุปกรณ์การรับรอง

## **Trusted Platform Module (TPM)**

ชิปความปลอดภัย TPM ต้องถูกเปิดใช้งานและต้องสร้างการเป็นเจ้าของ TPM เพื่อให้สามารถใช้คุณสมบัติการรักษา ความปลอดภัยขั้นสูงที่มีอยู่ใน **Dell Data Protection | Access** และ TPM

หน้าต่าง Trusted Platform Module ใน **การจัดการอุปกรณ**์ จะแสดงต่อเมื่อตรวจพบ TPM ในระบบของคุณ

#### การจัดการ TPM

ฟังก์ชันเหล่านี้ช่วยให้ผู้ดูแลระบบสามารถจัดการ TPM

#### สถานะ

แสดงสถานะ *ทำงาน* หรือ *ไม่ทำงาน* สำหรับ TPM สถานะ "ทำงาน" หมายความว่ามีการเปิดใช้งาน TPM ใน BIOS และ พร้อมสำหรับการตั้งค่า (เช่น สามารถแสดงความเป็นเจ้าของได้) หาก TPM ไม่ทำงาน (ถูกเปิดใช้งาน) จะไม่สามารถ จัดการ TPM และไม่สามารถเข้าถึงคุณสมบัติการรักษาความปลอดภัยได้

หากตรวจพบ TPM บนระบบแต่ไม่ได้ทำงาน (ถูกเปิดใช้งาน) คุณสามารถเปิดใช้งานโดยคลิกลิงก์ **ทำงาน** ที่หน้าต่างนี้ โดยไม่ต้องเข้าสู่ BIOS ระบบ หลังจากเปิดใช้งาน TPM โดยใช้คุณสมบัตินี้ จะต้องเริ่มต้นคอมพิวเตอร์ใหม่ ระหว่างเริ่ม ต้นใหม่ ข้อความแจ้งจะปรากฏขึ้นในบางกรณี โดยการขอให้คุณยอมรับการเปลี่ยนแปลง

<mark>หมายเหตุ</mark>: ความสามารถในการเปิดใช้งาน (ทำงาน) TPM จากโปรแกรมประยุกด์นี้อาจไม่ได้รับการสนับสนุนในบางแพ ลตฟอร์ม หากไม่สนับสนุน คุณต้องเปิดใช้งานใน BIOS ระบบ โดยการเริ่มต้นระบบใหม่ กดปุ่ม **F2** ก่อนโหลด Windows เพื่อเข้าสู่การตั้งค่า BIOS จากนั้นไปที่ ความปลอดภัย >TPM ความปลอดภัย และเรียกทำงาน TPM

้คุณยังสามารถ *ยกเลิกทำงาน* TPM ได้จากที่นี่โดยคลิกลิงก์ **ยกเลิกทำงาน** การยกเลิกทำงาน TPM จะทำให้ไม่ สามารถใช้งานได้ในคุณสมบัติการรักษาความปลอดภัยขั้นสูง อย่างไรก็ตาม การยกเลิกทำงานนี้ไม่ได้เปลี่ยนแปลงการ ตั้งค่าใดๆ ของ TPM หรือลบหรือเปลี่ยนแปลงข้อมูลหรือคีย์ใดๆ ที่จัดเก็บอยู่ใน TPM

#### เป็นเจ้าของแล้ว

แสดงสถานะ ความเป็นเจ้าของ (เช่น "เป็นเจ้าของแล้ว") และให้คุณสร้างหรือเปลี่ยนแปลงเจ้าของ TPM โดยคุณต้อง สร้างการเป็นเจ้าของ TPM เพื่อให้คุณสมบัติการรักษาความปลอดภัยสามารถใช้ได้ ก่อนสร้างการเป็นเจ้าของ TPM ต้อง ถูกเปิดใช้งาน (ทำงาน)

ขั้นตอนการสร้างการเป็นเจ้าของประกอบด้วยผู้ใช้ (ที่มีสิทธิ์ระดับผู้ดูแล) สร้างรหัสผ่านเจ้าของ TPM เมื่อระบุรหัสผ่านนี้ แล้ว ความเป็นเจ้าของจะถูกสร้างขึ้นและ TPM ก็พร้อมสำหรับใช้งาน

<mark>หมายเหตุ:</mark> รหัสผ่านเจ้าของ TPM ต้องสอดคล้องตาม <u>กฎความซับซ้อนในรหัสผ่านของ Windows</u> สำหรับระบบของ คุณ

<mark>สิ่งสำคัญ!</mark> เป็นสิ่งสำคัญที่คุณต้องไม่ลืมหรือทำรหัสผ่านเจ้าของ TPM สูญหาย เพราะเป็นสิ่งจำเป็นสำหรับการเข้าถึง ฟังก์ชันการรักษาความปลอดภัยขั้นสูงของ TPM ใน **Dell Data Protection | Access** 

#### ถูกล็อค

์แสดงสถานะ*ถูกล็อค* หรือ *ปลดล็อคแล้ว* สำหรับ TPM "การล็อค" คือคุณสมบัติด้านความปลอดภัยของ TPM โดย TPM จะเข้าสู่สถานะถูกล็อคหลังจากมีการป้อนรหัสผ่านเจ้าของ TPM ไม่ถูกต้องครบตามจำนวนที่ระบุ เจ้าของ TPM สามารถปลดล็อค TPM ได้จากที่นี่ โดยจำเป็นต้องป้อนรหัสผ่านเจ้าของ TPM

#### หม<mark>ายเหตุ</mark>:

- หากคุณได้รับข้อผิดพลาดที่ระบุว่าความเป็นเจ้าของ TPM ไม่สามารถสร้างได้ ให้ลบ TPM ใน BIOS ระบบ และ พยายามสร้างความเป็นเจ้าของอีกครั้ง ให้เริ่มต้นคอมพิวเตอร์ใหม่ กดปุ่ม F2 เมื่อระบบเริ่มอีกครั้งเพื่อเข้าถึงการ ดั้งค่า BIOS จากนั้นเลื่อนไปที่ ความปลอดภัย >ความปลอดภัย TPM
- หากคุณได้รับข้อผิดพลาดที่ระบุว่ารหัสผ่านเจ้าของ TPM ไม่สามารถเปลี่ยนได้ ให้เก็บถาวรข้อมูล TPM (<u>เก็บ</u> <u>ถาวรใบรับรอง</u>) ลบ TPM ใน BIOS, สร้างความเป็นเจ้าของ TPM อีกครั้ง และเรียกคืนข้อมูล TPM (เรียกคืนใบ รับรอง)
- หากคุณต้องการข้อมูลโดยละเอียดเกี่ยวกับข้อความแสดงข้อผิดพลาดที่เจาะจง ไปที่ <u>wave.com/support/Dell</u>

## Dell ControlVault<sup>®</sup>

Dell ControlVault<sup>®</sup> (CV) คือที่จัดเก็บฮาร์ดแวร์ที่ปลอดภัยสำหรับใบรับรองผู้ใช้ที่ใช้ระหว่างการเข้าสู่ระบบ pre-Windows (เช่น รหัสผ่านผู้ใช้หรือข้อมูลลายนิ้วมือที่ลงทะเบียนไว้) หน้าต่าง ControlVault ใน **การจัดการอุปกรณ์** จะ แสดงต่อเมื่อตรวจพบ ControlVault ในระบบของคุณ

#### การจัดการ ControlVault

ฟังก์ชันเหล่านี้ช่วยให้ผู้ดูแลระบบสามารถจัดการ ControlVault ของระบบ

#### สถานะ

แสดงสถานะ *ทำงาน* หรือ *ไม่ทำงาน* สำหรับ ControlVault สถานะ "ไม่ทำงาน" หมายความว่าไม่สามารถใช้ ControlVault สำหรับการจัดเก็บในระบบของคุณ โปรดดูเอกสารของระบบ Dell เพื่อดูว่าระบบมี ControlVault หรือไม่

#### รหัสผ่าน

ระบุว่ามีการตั้งรหัสผ่านผู้ดูแล ControlVault หรือไม่ และให้คุณตั้งหรือเปลี่ยนรหัสผ่านดังกล่าวได้ (หากมีการตั้งไว้แล้ว) เฉพาะผู้ดูแลระบบเท่านั้นที่สามารถตั้งหรือเปลี่ยนรหัสผ่านนี้ โดยต้องตั้งรหัสผ่านผู้ดูแล ControlVault เพื่อให้สามารถ ดำเนินการต่อไปนี้:

- ดำเนินการ<u>เก็บถาวรหรือเรียกคืนใบรับรอง</u>
- ล้างข้อมูลผู้ใช้ (สำหรับผู้ใช้ทั้งหมด)

<mark>หมายเหตุ</mark>: หากมีการพยายามเก็บถาวรหรือเรียกคืนเมื่อยังไม่ได้ตั้งรหัสผ่านผู้ดูแล ControlVault ระบบจะแจ้งให้สร้าง รหัสผ่าน (หากผู้ใช้เป็นผู้ดูแล)

#### ผู้ใช้ที่ลงทะเบียน

ระ<sup>้</sup>บุว่ามีผู้ใช้คนใดลงทะเบียนใบรับรองการเข้าสู่ระบบ (เช่น รหัสผ่าน ลายนิ้วมือ หรือข้อมูล smartcard) ที่ปัจจุบันจัดเก็บ อยู่ใน ControlVault

#### ลบข้อมูลผู้ใช้

ในบางครั้งอาจจำเป็นต้องล้างข้อมูลใน ControlVault เช่นในกรณีที่ผู้ใช้ประสบปัญหาในการใช้หรือลงทะเบียนใบรับรอง pre-Windows เพื่อรับการรับรอง ข้อมูลทั้งหมดที่จัดเก็บใน ControlVault สามารถล้างออกได้จากหน้าต่างนี้ ทั้งสำหรับผู้ ใช้รายเดียวหรือทุกราย

ต้องป้อนรหัสผ่านผู้ดูแล ControlVault เพื่อล้างข้อมูลผู้ใช้ทั้งหมดออกจากแพลตฟอร์ม คุณยังจะได้รับแจ้งให้ป้อนรหัส ผ่านระบบ (pre-Windows) หากมีการลงทะเบียนใบรับรอง pre-Windows ใดๆ ไว้ เมื่อคุณล้างข้อมูลผู้ใช้ทั้งหมด รหัส ผ่านผู้ดูแล ControlVault และรหัสผ่านระบบจะถูกรีเซ็ต โปรดทราบว่านี่คือวิธีเดียวในการล้างรหัสผ่านผู้ดูแล ControlVault

<mark>หมายเหตุ</mark>: เมื่อคุณล้างข้อมูลผู้ใช้ทั้งหมด คุณจะได้รับแจ้งให้เริ่มต้นคอมพิวเตอร์ใหม่ เป็นสิ่งสำคัญที่คุณจะต้องเริ่มต้น คอมพิวเตอร์ใหม่เพื่อให้ระบบทำงานอย่างเหมาะสม

้ไม่จำเป็นต้องตั้งรหัสผ่านผู้ดูแล ControlVault สำหรับการล้างใบรับรองของผู้ใช้รายเดียว เมื่อคุณคลิก **ล้างข้อมูลผู้ใช้** ระบบจะแจ้งให้คุณเลือกผู้ใช้ที่คุณต้องการล้างใบรับรอง ControlVault ของบุคคลนั้น เมื่อคุณเลือกผู้ใช้ ระบบจะแจ้งให้ คุณป้อนรหัสผ่านระบบ (หากมีการลงทะเบียนใบรับรอง pre-Windows ไว้เท่านั้น)

#### หม<mark>ายเหตุ</mark>:

- หากคุณได้รับข้อผิดพลาดระบุว่าไม่สามารถสร้างรหัสผ่านผู้ดูแล ControlVault คุณควรเก็บถาวรใบรับรองของคุณ ล้างข้อมูลผู้ใช้ทั้งหมดออกจาก ControlVault เริ่มต้นคอมพิวเตอร์ใหม่ และพยายามสร้างรหัสผ่านอีกครั้ง
- หากคุณได้รับข้อผิดพลาดระบุว่าไม่สามารถล้างใบรับรองสำหรับผู้ใช้รายเดียวนั้นจาก ControlVault ได้ คุณควร เก็บถาวรใบรับรองของคุณ ลองล้างข้อมูลผู้ใช้ทั้งหมดแล้วจึงพยายามล้างข้อมูลของผู้ใช้รายเดียวนั้นอีกครั้ง
- หากคุณได้รับข้อผิดพลาดระบุว่าไม่สามารถล้างใบรับรองของผู้ใช้ทั้งหมดออกจาก ControlVault คุณควร พิจารณาดำเนินการ<u>รีเซ็ตระบบสิ่งสำคัญ!</u> อ่านหัวข้อความช่วยเหลือในการรีเซ็ตระบบก่อนดำเนินการรีเซ็ต เพราะ การทำเช่นนี้จะล้างข้อมูลการรักษาความปลอดภัยของผู้ใช้ทั้งหมด

- หากคุณได้รับข้อผิดพลาดระบุว่าไม่สามารถสำรองข้อมูล ControlVault และ TPM ให้ยกเลิกใช้งาน TPM ใน BIOS ระบบ ซึ่งทำได้โดยการเริ่มต้นคอมพิวเตอร์ใหม่ แล้วกดปุ่ม F2 เมื่อระบบเริ่มต้นอีกครั้งเพื่อเข้าถึงการตั้งค่า BIOS จากนั้นเลื่อนไปที่ ความปลอดภัย > ความปลอดภัย TPM จากนั้นเปิดใช้งาน TPM อีกครั้งและลองเก็บ ถาวรข้อมูล ControlVault ของคุณอีกครั้ง
- หากคุณต้องการข้อมูลโดยละเอียดเกี่ยวกับข้อความแสดงข้อผิดพลาดที่เจาะจง ไปที่ <u>wave.com/support/Dell</u>

## Self-Encrypting Drives: ขั้นสูง

Dell Data Protection | Access จัดการฟังก์ชันการรักษาความปลอดภัยที่ใช้ฮาร์ดแวร์ของ self-encrypting drives ซึ่งมี การเข้ารหัสข้อมูลที่ฝังอยู่ในฮาร์ดแวร์ของไดรฟ์ การจัดการนี้ใช้เพื่อให้ความมั่นใจว่ามีเพียงผู้ใช้ที่ได้รับอนุญาตเท่านั้นที่ สามารถเข้าถึงข้อมูลที่เข้ารหัส (เมื่อเปิดใช้งานการล็อคไดรฟ์)

หน้าต่าง Self-Encrypting Drive ใน **การจัดการอุปกรณ์** แสดงขึ้นต่อเมื่อมี self-encrypting drives (SED) หนึ่งตัวขึ้น ไปอยู่ในระบบของคุณ

<mark>สิ่งสำคัญ!</mark> เมื่อตั้งค่าไดรฟ์แล้ว การป้องกันข้อมูลและการล็อคไดรฟ์ จะถูก "เปิดใช้งาน"

#### การจัดการไดรฟ์

้ ฟังก์ชันเหล่านี้ช่วยให้ผู้ดูแลไดรฟ์ สามารถจัดการการตั้งค่าความปลอดภัยของไดรฟ์ การเปลี่ยนแปลงในการตั้งค่าความ ปลอดภัยของไดรฟ์จะมีผลหลังจากปิดการจ่ายไฟเข้าไดรฟ์

#### การป้องกันข้อมูล

แสดงสถานะ *เปิดใช้งาน* หรือ *ยกเลิกใช้งาน* สำหรับการป้องกันข้อมูล self-encrypting drive สถานะ "เปิดใช้งาน" หมาย ความว่ามีการตั้งค่าความปลอดภัยของไดรฟ์ อย่างไรก็ตาม ผู้ใช้จะไม่ต้องผ่านการรับรองกับไดรฟ์สำหรับการเข้าถึงเมื่อ อยู่ที่ pre-Windows จนกว่าจะมีการเปิด*การล็อค*ไดรฟ์

คุณสามารถยกเลิกใช้งานการป้องกันข้อมูล self-encrypting drive ได้จากที่นี่ เมื่อยกเลิกใช้งาน ฟังก์ชันความปลอดภัย ขั้นสูงทั้งหมดของ self-encrypting drive จะถูกปิดและไดรฟ์ทำงานเป็นไดรฟ์แบบมาตรฐาน การยกเลิกใช้งานการ ป้องกันข้อมูลจะลบการตั้งค่าความปลอดภัยทั้งหมดด้วย รวมถึงใบรับรองของผู้ดูแลไดรฟ์และผู้ใช้ไดรฟ์ อย่างไรก็ตาม ฟังก์ชันนี้ไม่สามารถเปลี่ยนแปลงหรือลบข้อมูลผู้ใช้คนใดในไดรฟ์

#### การล็อค

แสดงสถานะ *เปิดใช้งาน* หรือ *ยกเลิกใช้งาน* สำหรับ self-encrypting drive โปรดดูหัวข้อ <u>Self-Encrypting Drive</u> สำหรับ ข้อมูลเกี่ยวกับลักษณะการทำงานของไดรฟ์ที่ถูกล็อค

การยกเลิกใช้งานการล็อคไดรฟ์ไว้ชั่วคราวอาจเป็นสิ่งจำเป็น ซึ่งคุณสามารถทำได้จากที่นี่ แต่ไม่แนะนำให้ทำเพราะจะ ทำให้ไม่ต้องใช้ใบรับรองในการเข้าถึงไดรฟ์เมื่อการล็อคไดรฟ์ถูกยกเลิกใช้งาน ดังนั้นผู้ใช้แพลตฟอร์มทุกคนจะสามารถ เข้าถึงข้อมูลไดรฟ์ได้ การยกเลิกใช้งานการล็อคไดรฟ์ไม่ได้ลบการตั้งค่าความปลอดภัยใดๆ รวมถึงใบรับรองของผู้ดูแล ไดรฟ์และผู้ใช้ไดรฟ์หรือข้อมูลผู้ใช้ใดๆ บนไดรฟ์

ข้อควรระวัง! หากคุณถอนการติดตั้งโปรแกรมประยุกต์ Dell Data Protection | Access ก่อนอื่นคุณต้องยกเลิกใช้งาน การป้องกันข้อมูลของ self-encrypting drive และปลดล็อคไดรฟ์

## ผู้ดูแลไดรฟ์

แสดงผู้ดูแลไดรฟ์ปัจจุบัน ผู้ดูแลไดรฟ์สามารถเปลี่ยนผู้ใช้ที่จะมาเป็นผู้ดูแลไดรฟ์ได้จากที่นี่ ผู้ดูแลคนใหม่ต้องเป็นผู้ใช้ Windows ที่ถูกต้องในระบบที่มีสิทธิ์ระดับผู้ดูแลระบบ ระบบสามารถมีผู้ดูแลไดรฟ์ได้เพียงหนึ่งชื่อเท่านั้น

## ผู้ใช้ไดรฟ์

แสดงผู้ใช้ไดรฟ์ที่ลงทะเบียนไว้ และจำนวนผู้ใช้ปัจจุบันที่ลงทะเบียนไว้ จำนวนผู้ใช้สูงสุดที่สนับสนุนขึ้นอยู่กับ selfencrypting drive (ปัจจุบัน ผู้ใช้ 4 คนสำหรับไดรฟ์ Seagate และ 24 คนสำหรับไดรฟ์ Samsung)

#### การซิงค์รหัสผ่าน Window

คุณสมบัติการซิงโครไนซ์รหัสผ่าน Windows (WPS) กำหนดรหัสผ่าน Self-Encrypting Drive ของผู้ใช้ให้เหมือนกับรหัส ผ่าน Windows โดยอัตโนมัติ ฟังก์ชันนี้ไม่ได้บังคับใช้กับผู้ดูแลไดรฟ์ มีผลกับผู้ใช้ไดรฟ์เท่านั้น การทำงานของ WPS สามารถนำไปใช้ในสภาพแวดล้อมระดับองค์กร ซึ่งต้องมีการเปลี่ยนรหัสผ่านเมื่อครบช่วงเวลาที่ระบุ (เช่น ทุกๆ 90 วัน) เมื่อเปิดใช้งานตัวเลือกนี้ รหัสผ่าน self-encrypting ของผู้ใช้ทั้งหมดจะได้รับการอัพเดตโดยอัตโนมัติเมื่อรหัสผ่าน Windows เหล่านี้ถูกเปลี่ยน

<mark>หมายเหตุ:</mark> เมื่อเปิดใช้งานการซิงโครไนซ์รหัสผ่าน Windows (WPS) จะไม่สามารถเปลี่ยนรหัสผ่าน Self-Encrypting Drive ของผู้ใช้ได้ โดยต้องเปลี่ยนรหัสผ่าน Windows เพื่อให้อัพเดตรหัสผ่านของไดรฟ์โดยอัตโนมัติ

#### จดจำชื่อผู้ใช้ล่าสุด

้เมื่อเปิดใช้ง<sup>้</sup>านตัวเลื<sup>ื</sup>อกนี้ ชื่อผู้ใช้ล่าสุดที่ป้อนจะแสดงขึ้นเป็นค่าเริ่มต้นในฟิลด์ **ชื่อผู้ใช้** ของหน้าจอการรับรอง pre-Windows

#### การเลือกชื่อผู้ใช้

เมื่อเปิดใช้งานตัวเลือกนี้ ผู้ใช้สามารถดูชื่อผู้ใช้ไดรฟ์ทั้งหมดในฟิลด์ **ชื่อผู้ใช้** ของหน้าจอการรับรอง pre-Windows

#### ลบการเข้ารหัส

้ดัวเลือกนี้สามารถใช้เพื่อ "ลบ" ข้อมูลทั้งหมดใน self-encrypting drive ซึ่งที่จริงแล้วไม่ใช่การลบข้อมูล แต่เป็นการลบ คีย์ที่ใช้เข้ารหัสข้อมูลนั้น จึงทำให้ข้อมูลนั้นไม่สามารถใช้ได้ ไม่มีทางใดที่จะกู้คืนข้อมูลไดรฟ์ได้หลังจากลบการเข้า รหัส นอกจากนี้ การป้องกันข้อมูล self-encrypting drive จะถูกยกเลิกใช้งานและไดรฟ์จะพร้อมสำหรับจุดประสงค์ใหม่

#### หมายเหตุ:

- หากคุณได้รับข้อผิดพลาดใดๆ เกี่ยวกับฟังก์ชันการจัดการ self-encrypting drive ให้ทำการปิดเครื่องคอมพิวเตอร์ อย่างสมบูรณ์ (ไม่ใช่เริ่มระบบใหม่) แล้วรีสตาร์ท
- หากคุณต้องการข้อมูลโดยละเอียดเกี่ยวกับข้อความแสดงข้อผิดพลาดที่เจาะจง ไปที่ <u>wave.com/support/Dell</u>

# ข้อมูลอุปกรณ์การรับรอง

หน้าต่างข้อมูลอุปกรณ์การรับรองใน **การจัดการอุปกรณ์** แสดงข้อมูลและสถานะของอุปกรณ์การรับรองทั้งหมดที่ เชื่อมต่ออยู่ (เช่น ตัวอ่านลายนิ้วมือ ตัวอ่าน smartcard ทั่วไปหรือ contactless smartcard) บนระบบ

# การสนับสนุนทางเทคนิค

การสนับสนุนทางเทคนิคสำหรับซอฟต์แวร์ Dell Data Protection | Access สามารถดูได้ที่ <u>support.dell.com</u>

## Wave TCG-Enabled CSP

Wave Systems Trusted Computing Group (TCG)-enabled Cryptographic Service Provider (CSP) มีโปรแกรม ประยุกต์ **Dell Data Protection | Access** รวมอยู่ และพร้อมสำหรับใช้ได้ทุกเมื่อที่จำเป็นต้องใช้ CSP ทั้งโดยการเรียก ใช้โดยตรงจากโปรแกรมประยุกต์หรือสามารถเลือกได้จากรายการ CSP ที่ติดตั้งไว้ เมื่อทำได้ ให้เลือก "Wave TCG-Enabled CSP" เพื่อให้มั่นใจว่า TPM สร้างคีย์ และคีย์และรหัสผ่านของคีย์นั้นได้รับการจัดการโด **Dell Data Protection | Access** 

Wave Systems TCG-enabled CSP ช่วยให้โปรแกรมประยุกต์สามารถใช้ฟังก์ชันที่มีอยู่บนแพล็ตฟอร์มที่สอดคล้องกับ TCG ได้โดยตรงผ่านทาง MSCAPI โมดูล TCG-enhanced MSCAPI CSP นี้เองที่ให้การทำงานแบบอะซิมเมตริกของ คีย์บน TPM และใช้ประโยชน์จากระบบความปลอดภัยที่เพิ่มประสิทธิภาพที่ TPM มีให้ โดยไม่คำนึงถึงข้อกำหนด เจาะจงของผู้ค้าในส่วนที่เกี่ยวกับผู้ให้บริการ Trusted Software Stack (TSS)

<mark>หมายเหตุ</mark>: หากคีย์ TPM ที่สร้างโดย Wave TCG-enabled CSP ต้องการรหัสผ่าน และผู้ใช้ได้สร้างรหัสผ่านหลัก TPM รหัสผ่านของคีย์แต่ละตัวจะถูกสร้างแบบสุ่มและจัดเก็บไว้ในห้องนิรภัยรหัสผ่าน TPM